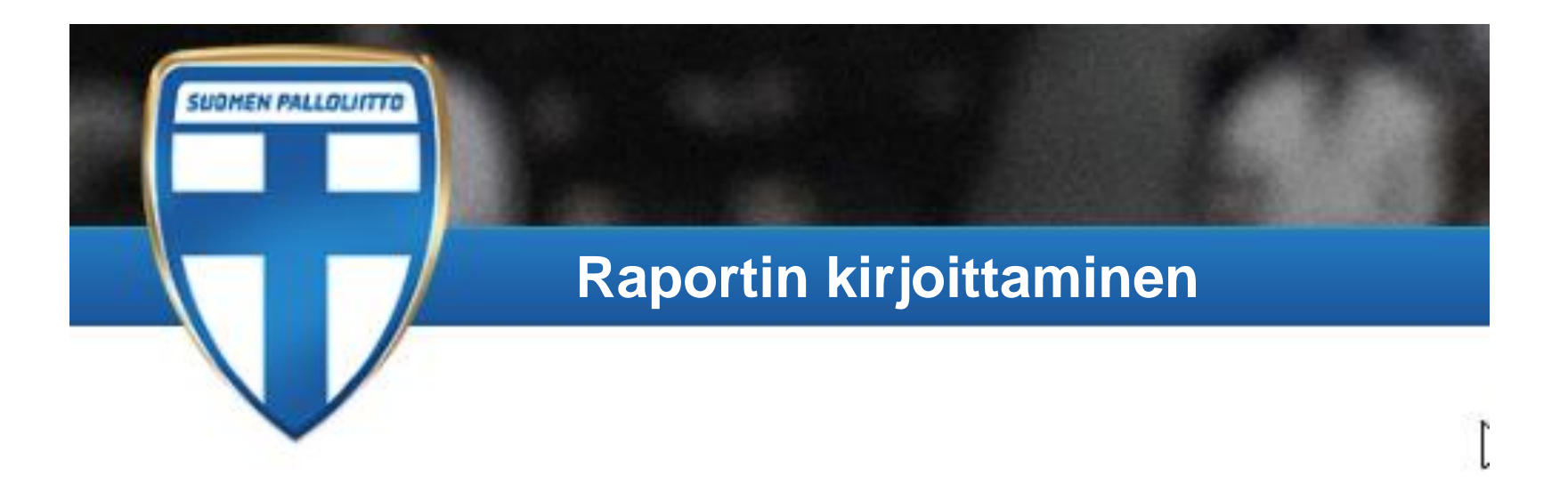

Ohje: (kurinpito) raporttien kirjoittaminen TASO:ssa

3.11.2017 / HKy

## Raportin kirjoittaminen aloitetaan erotuomarin ottelut sivulta

Avaa ottelunumerosta haluamasi ottelun etusivu

# Ottelut - Hannu Kylmäniemi

Km sarakkeessa kerrotaan yksin ja matkustajien kanssa ajettujen kilometrien määrä. Jos on ajettu yhteensä 100km, joista kahden matkustajan kanssa 30km, yhden matkustajan kan

#### Vuonna 2017 maksetut palkkiot brutto 2015 2016 2017

|         |         |                 |                  |                 | 13         | .10.2017     |
|---------|---------|-----------------|------------------|-----------------|------------|--------------|
| Päivä   | Ottelu  | Sarja           | Kenttä           | Koti            | Vieras     | Tehtävä      |
| Ke      | 1365153 | 3T13 Kakkonen   | Kisapuisto       | FC              | HooGee     | Erotuomari   |
| 13.9.   |         |                 | TN 1/2 B         | Kuusysi/sininen |            |              |
| 1 ottel | lua     |                 |                  |                 | 24         | 4.9.2017     |
| Päivä   | Ottelu  | Sarja           | Kenttä           | Koti            | Vieras     | Tehtävä      |
| Pe      | 1298977 | 7 Veikkausliiga | Elisa            | VPS             | HJK        | Delegaatti 1 |
| 8.9.    |         |                 | Stadion,         |                 |            |              |
|         |         |                 | Vaasa            |                 |            |              |
| 1 ottel | lua     |                 |                  |                 | 15         | 5.9.2017     |
| Päivä   | Ottelu  | Sarja           | Kenttä           | Koti            | Vieras     | Tehtävä      |
| Pe      | 1377902 | 2KKI 45 7v7     | Launeen N A      | \PeVe           | NJS        | Erotuomari   |
| 4.8.    |         |                 |                  |                 |            |              |
| La      | 1388387 | 7T14            | Pajulahti TN     | FC Kuusysi      | GPS YJ T02 | 03Erotuomari |
| 5.8.    |         |                 |                  |                 |            |              |
| La<br>S | 138505  | 5SPLTC14        | Pajulahti TN     | FC Siili        | FC Wild    | Erotuomari   |
|         |         |                 |                  |                 |            |              |
| .8.     | 1301619 | 9KKI 35 Valio   | Kisapuisto<br>TN | Stars           | RPS/Papat  | Erotuomari   |

## KIRJOITA RAPORTTI painikkeesta avataan raportin kirjoitusikkuna

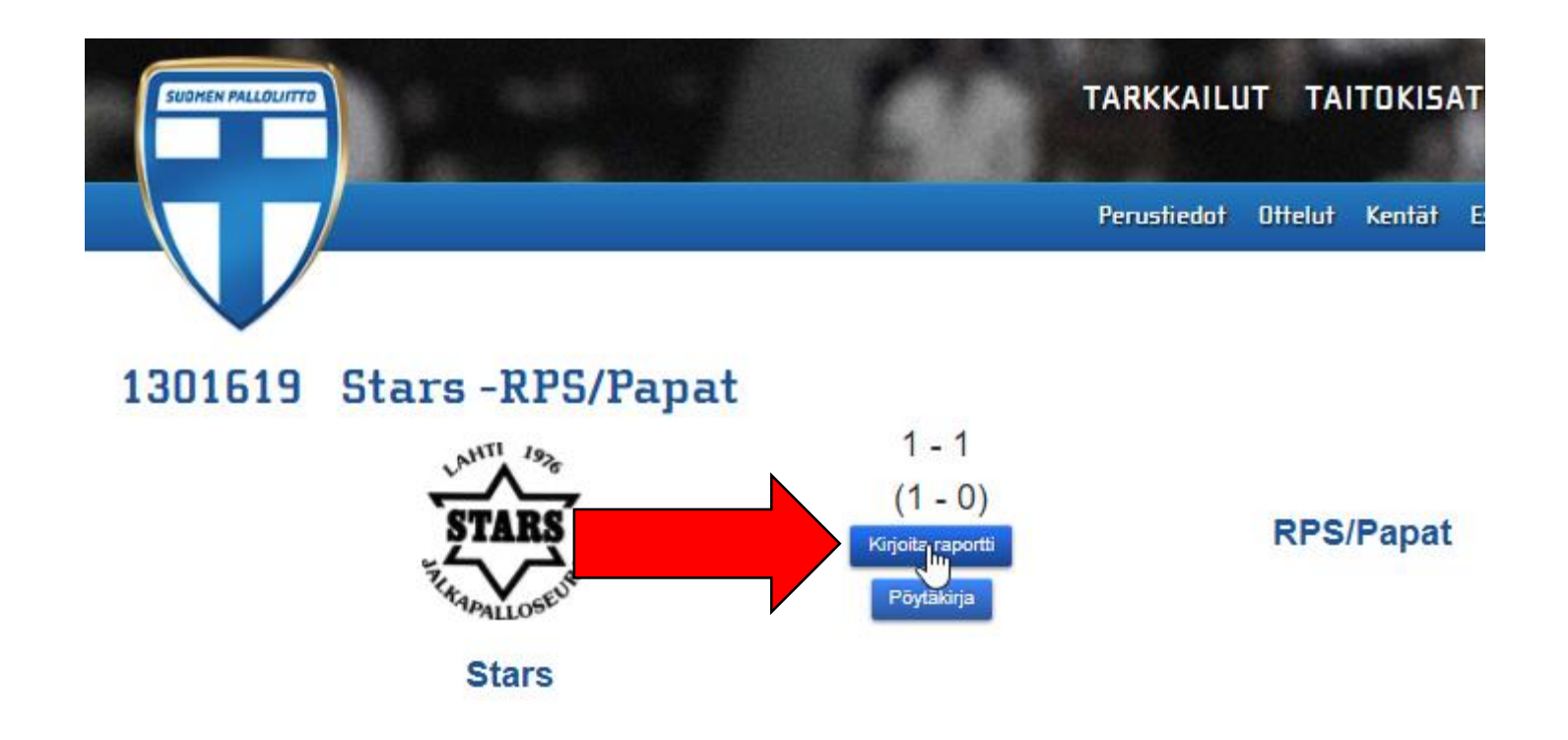

## Ottelun perustiedot tulevat etulehdelle automaattisesti

| ottelutiedo                                                                                                    | Lisää tapahtuma                                                                                                    |                                                                                                    |                                                          |                                    |                                          |               |                       |       |
|----------------------------------------------------------------------------------------------------|----------------------------------------------------------------------------------------------------|----------------------------------------------------------------------------------------------------|----------------------------------------------------------|------------------------------------|------------------------------------------|---------------|-----------------------|-------|
| Ottelu                                                                                                    | 1301619                                                                                                    | Sarja                                                                                                    | KKI 35 Valio                                             | Pvm                                | 10.8.2017                                | Klo           | 21:00                 |       |
| Koti                                                                                                    | Stars                                                                                                    | Vieras                                                                                                    | RPS/Papat                                                |                                    |                                          |               |                       |       |
| Tuomari                                                                                                    | Kylmäniemi Hannu                                                                                                    | AET 1                                                                                                    |                                                          | AET 2                              |                                          | 4 ET          |                       |       |
| Tarkkailija                                                                                                    |                                                                                                    | AET tarkkailija                                                                                           |                                                          | Delegaatti 1                       |                                          | Delegaatti 2  |                       |       |
| <ul> <li>Kuka sy</li> <li>Mahdolli</li> <li>Mitä pel</li> <li>Rikotun</li> <li>Muiden</li> <li>Väkivalt</li> </ul> | yllistyi tai ketkä syyllis<br>simman tarkasti mitä<br>aaja sanoi mahdollisin<br>pelaajan käyttäytymii<br>pelaajien käyttäytymii<br>aisen käytöksen aste<br>pelaajan loukkaantun<br>vinen käytös/voimaka | styivat<br>teki<br>nman tarkasti<br>nen<br>(etäisyys tilantees<br>ninen (tarvitsiko h<br>s huutaminen vie | seen, vauhti, suu<br>uoltoa, pystyikö<br>raalla kielellä | inta, tarkoituks<br>jatkamaan otte | • joihi<br>• joihi<br>ellisuus)<br>elua) | n voi liittyä | a useampia <u>RIk</u> | KEITÄ |

## LISÄÄ TAPAHTUMA painikkeesta lisätään raportoitava asiakokonaisuus

- jos ottelussa on useampia tapahtumia, niin valitse painike LISÄÄ TAPAHTUMA; esimerkiksi
  - savujen ja soihtujen polttaminen alkuvihellyksen jälkeen (= tapahtuma 1)
  - pelaajan kentältäpoisto ottelun aikana (= tapahtuma 2)
  - katsojien kentälle ryntääminen ottelun jälkeen (= tapahtuma 3)
- kaikista näistä luodaan oma tapahtumakortti

Tapahtumakokonaisuus voi sisältää useampia samaan aikaan tapahtuvia rikkeitä

• jokaisen rikkeen voi lisätä tapahtumaan omana rikkeenä LISÄÄ RIKE painikkeella

| Ottelutiedot Tapal                        | ntuma 1 Lisää tapahtuma                                                                                  |                                                   |
|-------------------------------------------|----------------------------------------------------------------------------------------------------|---------------------------------------------------|
| Aika                                      |                                                                                                    |                                                   |
| <ul> <li>Ottelun aikana 30</li> </ul>     | min (esim 15, 30+2, 37 tai 60+3)                                                                         |                                                   |
| © Ottelun jälkeen<br>Rikkeet              | Samassa tapahtumassa voi olla useamp<br>samaan tapahtumaan niin monta rikettä                            | ia rikkeitä, jolloin lisätään<br>kuin on tarvetta |
| Rike                                      | Valitse 🔻                                                                                                |                                                   |
| Lisää rike Huom!<br>Lisää ensin vähintään | Valitse<br>Kentältäpoisto<br>Taustahenkilön poisto<br>Erotuomarin fyysisen koskemattomuuden loukkaaminen | n rikkeen, valitse sen tyypiksi Muu.              |
| Tallenna luonnos ja esikatse              | Järjestyshäiriö<br>Vakava loukkaantuminen<br>Luovutus<br>Keskeytys                                       |                                                   |
|                                           | Ottelun lopettaminen ennen täyttä aikaa<br>Olosuhdepuutteet<br>Muu                                       |                                                   |

Raportti ottelusta 1301619 10.8. KKI 35 Valio Stars - RPS/Papat

Ensin lisätään tapahtuman aika, jonka jälkeen valitaan rikkeen luokitus

Esimerkiksi kentältäpoisto, jonka jälkeen avautuvat seuraavat valintaikkunat

| Raportti ottelusta | 1301619 | 10.8. KK | (I 35 Valio | Stars - R | PS/Papat |
|--------------------|---------|----------|-------------|-----------|----------|
|--------------------|---------|----------|-------------|-----------|----------|

| Ottelutiedot Tapahtuma 1 Lisää tapahtuma                                                                                                 |           |
|----------------------------------------------------------------------------------------------------|-----------|
| Aika                                                                                                    |           |
| Ennen ottelua                                                                                                    |           |
| Ottelun aikana 30 min (esim 15, 30+2, 37 tai 60+3)                                                                                       |           |
| Otteiun jaikeen                                                                                                    |           |
| Rikkeet                                                                                                    |           |
|                                                                                                    |           |
| Rike Kentältäpoisto 🔻                                                                                                    |           |
| Valitse kentältäpoiston syy                                                                                                    |           |
|                                                                                                    |           |
| Lisää ensis vähistään I Vähivaltainen käytös                                                                                             |           |
| J Vastapelaajan tai muun päälle sylkeminen                                                                                               |           |
| K Vastustajan maalintekomahdollisuuden riistäminen pelaamalla palloa käsin                                                               |           |
| Tallenna luonnos ja esikatsel L Vastustajan maalintekomahdollisuuden riistäminen rikkomalla vapaapotkun tai rangaistuspotkun aiheuttaval | a tavalla |
| M Hävytön, loukkaava tai solvaava kielenkäyttö                                                                                           |           |
| N Ioinen varoitus samassa ottelussa                                                                                                    |           |

# Rikkeet

| Rike<br>Rikkeen tekijä<br>Rike<br>Rikkeen tekijä | Kentältäpoisto <ul> <li>H Raaka peli</li> <li>Kuusysi T03</li> <li>Fc Kontu/Viikingit</li> <li>Taustahenkilön poisto</li> <li>Kuusysi T03</li> <li>Fc Kontu/Viikingit</li> <li>Fc Kontu/Viikingit</li> </ul> | Kentältäpoisto<br>Valitse kentältäp<br>Valitse kentältäp<br>H Raaka peli<br>I Väkivaltainen kär<br>J Vastapelaajan ta<br>K Vastustajan maa<br>K Vastustajan maa<br>M Hävytön, loukka<br>N Toinen varoitus | viston syy<br>oiston syy<br>vtös<br>i muun päälle sylkeminen<br>alintekomahdollisuuden riistäminen pelaamalla palloa käsin<br>alintekomahdollisuuden riistäminen rikkomalla vapaapotkun tai rangaistuspotkun aiheuttavalla tavalla<br>aava tai solvaava kielenkäyttö<br>samassa ottelussa |
|--------------------------------------------------|----------------------------------------------------------------------------------------------------|----------------------------------------------------------------------------------------------------|----------------------------------------------------------------------------------------------------|
| Rike<br>Rikkeen tekijä                           | Erotuomarin fyysisen koskemattomuuden loukkaaminen 🔻<br><ul> <li>Kuusysi T03</li> <li>Fc Kontu/Viikingit</li> </ul>                                                                                          |                                                                                                    |                                                                                                    |
| Rike                                             | Järjestyshäiriö 🔹 🔻                                                                                                    | <b></b>                                                                                                    | Järjestyshäiriö  Valitse järjestyshäiriön tyyppi Valitse järjestyshäiriön tyyppi  Epäasiallinen/asiaton huutelu/eleet                                                                                                    |
| Rike<br>Rikkeen tekijä                           | Vakava loukkaantuminen ▼<br>○ Kuusysi T03                                                                                                    |                                                                                                    | Rasistinen käytös tai eleet<br>Soihdut, savut, paukkupommit<br>Kentälletulo/-ryntääminen<br>Väkivaltainen käytös/tappelu/joukkuotappelu<br>Muu syy                                                                                                    |
| Rike<br>Rikkeen tekijä                           | ■ Kuusysi T03 ■ Fc Kontu/Viikingit                                                                                                    |                                                                                                    |                                                                                                    |
| Rike                                             | Keskeytys 🔻                                                                                                    |                                                                                                    |                                                                                                    |
| Rike                                             | Ottelun lopettaminen ennen täyttä aikaa 🔹                                                                                                    |                                                                                                    |                                                                                                    |

| Rike                                    | Ottelun lopettaminen ennen täyttä aikaa                                                                                                    |                                                                                                    |
|-----------------------------------------|----------------------------------------------------------------------------------------------------|----------------------------------------------------------------------------------------------------|
| Rike                                    | Olosuhdepuutteet <ul> <li>Valitse olosuhde</li> <li></li></ul>                                                                                                    | Olosuhdepuutteet Valitse olosuhde                                                                                                    |
| Rike<br>Lisää rike Huom!<br>B I   ≟≣ :≣ | Muu       •         Rikkeen poistaminen ei vielä onnistu. Jos lisäät tarpeettoman rikkeen, valitse sen tyypiksi Muu.         Image: Image: Im | Valitse olosuhde<br>Kentän kunto<br>Valaistus<br>Kentän varusteet (maalit, verkot, kulmaliput yms)<br>Kentän merkinnät<br>Pukuhuoneet<br>Muu syy |
|                                         |                                                                                                    |                                                                                                    |
|                                         |                                                                                                    |                                                                                                    |
|                                         |                                                                                                    |                                                                                                    |

### Seuraavaksi valitaan rikkeen tekijä

### Raportti ottelusta 1301619 10.8. KKI 35 Valio Stars - RPS/Papat

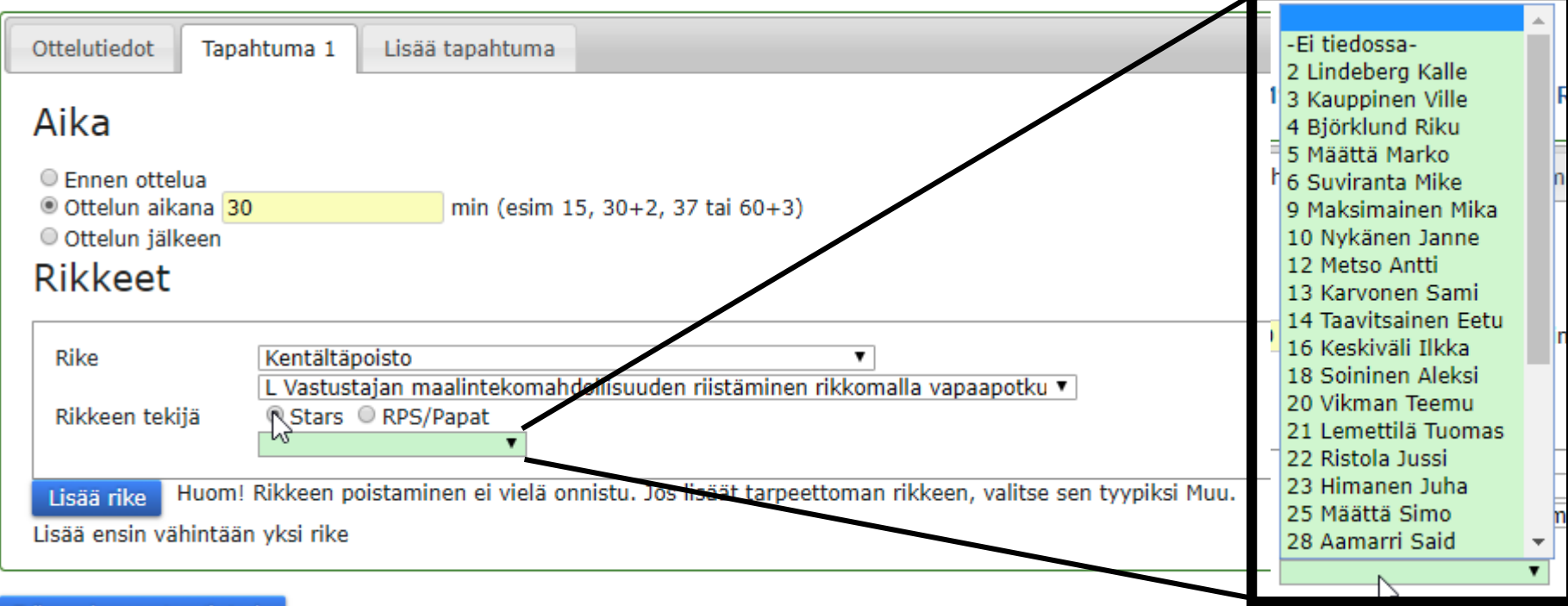

Tallenna luonnos ja esikatsele

Jonka jälkeen valitaan rikkeen kohde

• voi olla myös tuomaristo / muu / valinta "Ei tiedossa"

### Raportti ottelusta 1301619 10.8. KKI 35 Valio Stars - RPS/Papat

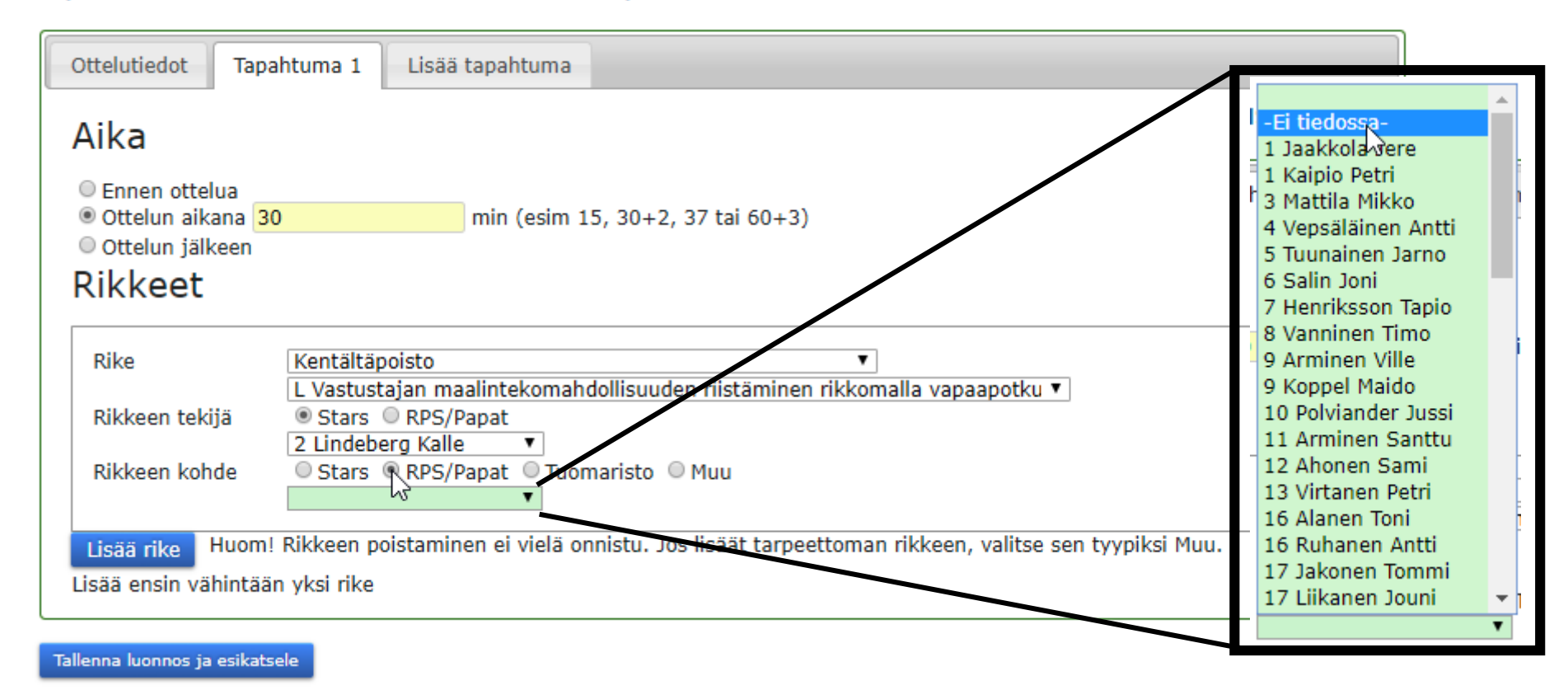

Jos samaan tapahtumaan liittyy toinen rike, niin valitse "Lisää rike"

| Ottelutiedot Tapał                                                             | tuma 1 Lisää tapahtuma                                                                           |
|--------------------------------------------------------------------------------|--------------------------------------------------------------------------------------------------|
| Aika<br>© Ennen ottelua<br>® Ottelun aikana 30<br>© Ottelun jälkeen<br>Rikkeet | min (esim 15, 30+2, 37 tai 60+3)                                                                 |
| Rike                                                                           | Kentältäpoisto                                                                                   |
| Rikkeen tekijä                                                                 | Stars ORPS/Papat                                                                                 |
| ,                                                                              | 2 Lindeberg Kalle                                                                                |
| Rikkeen kohde                                                                  | <ul> <li>O Stars ● RPS/Papat ○ Tuomaristo ○ Muu</li> <li>-Ei tiedossa-</li> </ul>                |
| Lisää rike Huom! I                                                             | Rikkeen poistaminen ei vielä onnistu. Jos lisäät tarpeettoman rikkeen, valitse sen tyypiksi Muu. |
| 🛛 Koodi   🖶 🗋 🛛                                                                | 3                                                                                                |
| BIUS×2                                                                         | x" 🖋 🗛 ] 這 :=   ※ ※   99 以   主 主 三 三   11 114 話~   🕯 👳 🏴                                         |
| 🖬 Ø 🎟 🖶 🙂                                                                      | $\Omega = \mathbb{O}$                                                                            |
| Tyyli 👻 Norm                                                                   | aali - Kirjaisinlaji - Koko - <u>A</u> - A- 3 - 3 - ?                                            |
| Tyyli • Norm<br>Jos samaan aikaan (=                                           | aali 🔹 Kirjaisinlaji 📲 Koko 🔹 🗛 🛛 🖓 🕄 🗐 🤶                                                        |

=> toista äskeiset kohdat niin monta kertaa, että kaikki rikkeet on lisätty samaan tapahtumaan

| Ottelutiedot Tap                              | ahtuma 1 Lisää tapahtu                                                                                     | ma                                                                                |                                            |
|-----------------------------------------------|----------------------------------------------------------------------------------------------------|-----------------------------------------------------------------------------------|--------------------------------------------|
| Aika<br>© Ennen ottelua<br>© Ottelun aikana 3 | 0 min (es                                                                                                  | sim 15, 30+2, 37 tai 60+3                                                         | )                                          |
| Rikkeet                                       |                                                                                                    | 23 Himanen Juna<br>25 Määttä Simo                                                 |                                            |
| Rike                                          | Kentältäpoisto<br>L Vastustajan maalinteko                                                                 | 28 Aamarri Said<br>29 Kauppi Jussi-Pekka<br>30 Koskinen Mika<br>31 Salminen Jouni | ▼<br>rrikkomalla vapaapotku ▼              |
| Rikkeen tekija<br>Rikkeen kohde               | Stars ● RPS/Papat     Z Lindeberg Kalle     Stars ● RPS/Papat     Stars ● RPS/Papat     Fi tiedossa-     ▼ | 32 Pellikka Jouko<br>70 Vauhkala Kai<br>Apunen Jari                               | T                                          |
| Rike<br>Rikkeen tekijä                        | Taustahenkilön poisto<br>● Stars ○ RPS/Papat                                                               | KISTKARI Janne<br>Voutilainen Tero<br>Taustat<br>KESKIVÄLJILKKA                   |                                            |
| Lisää rike Huom<br>Lisää ensin vähintää       | ! Rikkeen poistaminen ei vie<br>in yksi rike                                                               | alä onnistu. Jos lisäät tarpe                                                     | ettoman rikkeen, valitse sen tyypiksi Muu. |

Tallenna luonnos ja esikatsele

Valintojen jälkeen avautuu kirjoitusikkuna, johon rike/rikkeet kuvataan mahdollisimman tarkasti

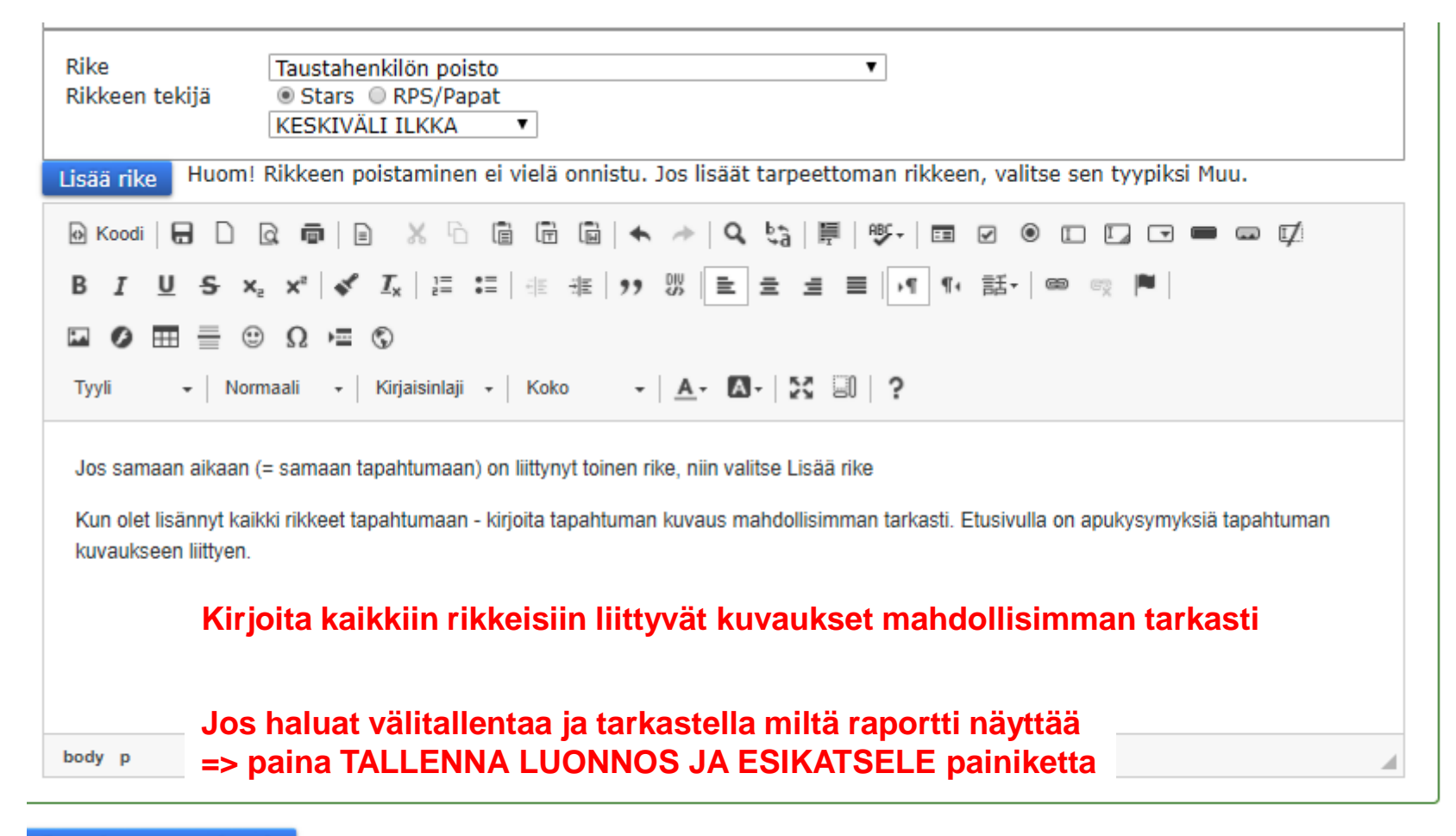

Tallenna luonnos ja esikatsele

## Jos samaan tapauksen liittyy useita tapahtumia, niin valitse "Lisää tapahtuma"

| Ottelutiedot Ta                                               | apahtuma 1 Lisää | tapahtuma                        |
|---------------------------------------------------------------|------------------|----------------------------------|
| Aika                                                          |                  |                                  |
| <ul> <li>○ Ennen ottelua</li> <li>● Ottelun aikana</li> </ul> | 30               | min (esim 15, 30+2, 37 tai 60+3) |
| © Ottelun jälkeen<br>Rikkeet                                  |                  |                                  |
|                                                               |                  |                                  |

### Raportti ottelusta 1301619 10.8. KKI 35 Valio Stars - RPS/Papat

## ... ja kirjoita tapahtumaan liittyvät rikkeet aikaisemmin kuvatulla tavalla

| Ottelutiedot Tapahtuma 1 Tapahtuma 2 Lisää tapahtuma                                                                                                    |
|----------------------------------------------------------------------------------------------------|
| Aika <ul> <li>Ennen ottelua</li> <li>Ottelun aikana</li> <li>min (esim 15, 30+2, 37 tai 60+3)</li> </ul> <li>Ottelun jälkeen Rikkeet</li>                                                                                                    |
| Rike       Järjestyshäiriö <ul> <li>Soihdut, savut, paukkupommit</li> <li>Isää rike</li> </ul> Huom! Rikkeen poistaminen ei vielä onnistu. Jos lisäät tarpeettoman rikkeen, valitse sen tyypiksi Muu.                                                                                                    |
| $\square$ $\square$ <td< td=""></td<> |
| kuvaus                                                                                                    |

Raportti ottelusta 1301619 10.8. KKI 35 Valio Stars - RPS/Papat

Kun raportti on valmis, niin valitse: "Tallenna luonnos ja esikatsele"

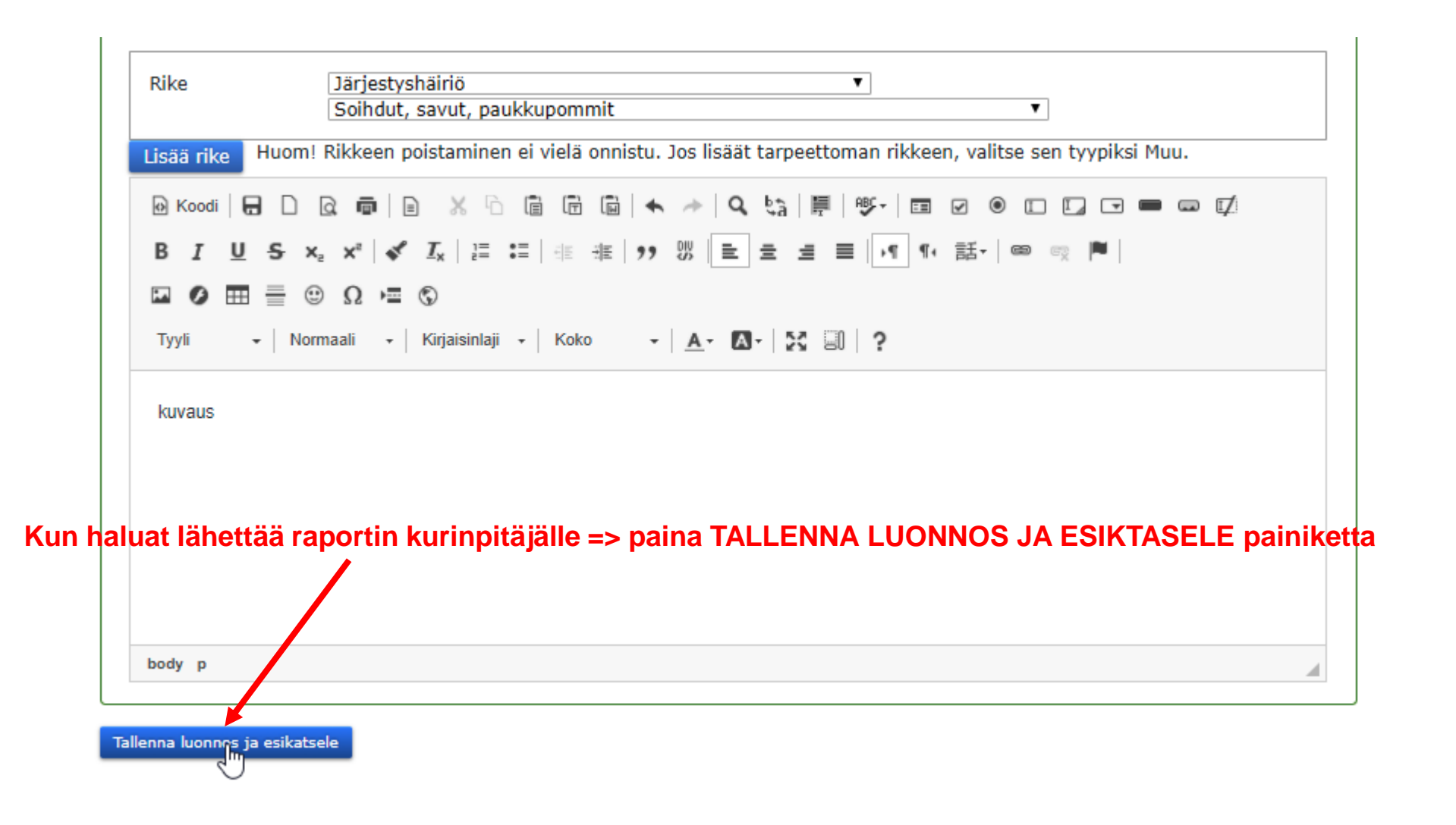

### Ennen lähettämistä voit vielä halutessasi muokata raporttia tai lähettää valmiin raportin kurinpitäjälle

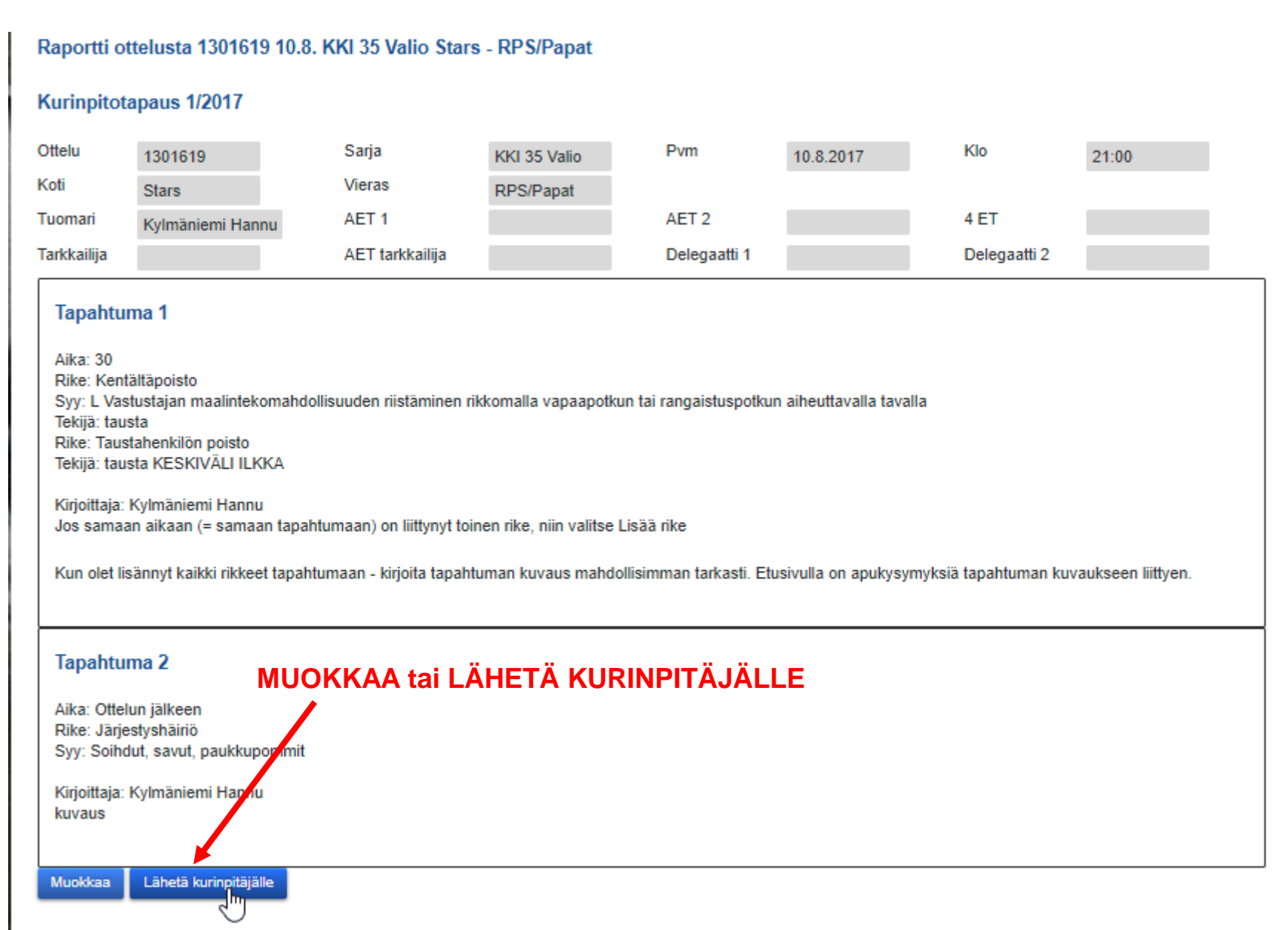

## Jälkikäteen raportin katselu onnistuu menemällä samaa polkua kuin raporttia kirjoitettaessa eli Valitse OTTELUNUMERO

# Ottelut - Hannu Kylmäniemi

Km sarakkeessa kerrotaan yksin ja matkustajien kanssa ajettujen kilometrien määrä. Jos on ajettu yhteensä 100km, joista kahden matkustajan kanssa 30km, yhden matkustajan kan

#### Vuonna 2017 maksetut palkkiot brutto 2015 2016 2017

|             |         |                 |                  |                 | 13         | .10.2017     |
|-------------|---------|-----------------|------------------|-----------------|------------|--------------|
| Päivä       | Ottelu  | Sarja           | Kenttä           | Koti            | Vieras     | Tehtävä      |
| Ке          | 136515  | 3T13 Kakkonen   | Kisapuisto       | FC              | HooGee     | Erotuomari   |
| 13.9.       |         |                 | TN 1/2 B         | Kuusysi/sininen |            |              |
| 1 otte      | lua     |                 |                  |                 | 24         | 4.9.2017     |
| Päivä       | Ottelu  | Sarja           | Kenttä           | Koti            | Vieras     | Tehtävä      |
| Pe          | 129897  | 7 Veikkausliiga | Elisa            | VPS             | НЈК        | Delegaatti 1 |
| 8.9.        |         |                 | Stadion,         |                 |            |              |
|             |         |                 | Vaasa            |                 |            |              |
| 1 otte      | lua     |                 |                  |                 | 1          | 5.9.2017     |
| Päivä       | Ottelu  | Sarja           | Kenttä           | Koti            | Vieras     | Tehtävä      |
| P :<br>4.8. | 1377902 | 2KKI 45 7v7     | Launeen N A      | \PeVe           | NJS        | Erotuomari   |
| La<br>5.8.  | 1388383 | 7T14            | Pajulahti TN     | FC Kuusysi      | GPS YJ T02 | 03Erotuomari |
| La<br>5.8.  | 133505  | 5SPLTC14        | Pajulahti TN     | FC Siili        | FC Wild    | Erotuomari   |
| To<br>10.8. | 130161  | 9KKI 35 Valio   | Kisapuisto<br>TN | Stars           | RPS/Papat  | Erotuomari   |
| Ke          | 11185   | Miehet Vitonen  | Orimattila N     | OPedot          | Naseva     | AET 2        |

## KIRJOITA RAPORTTI painikkeesta voit avata kirjoittamasi raportin

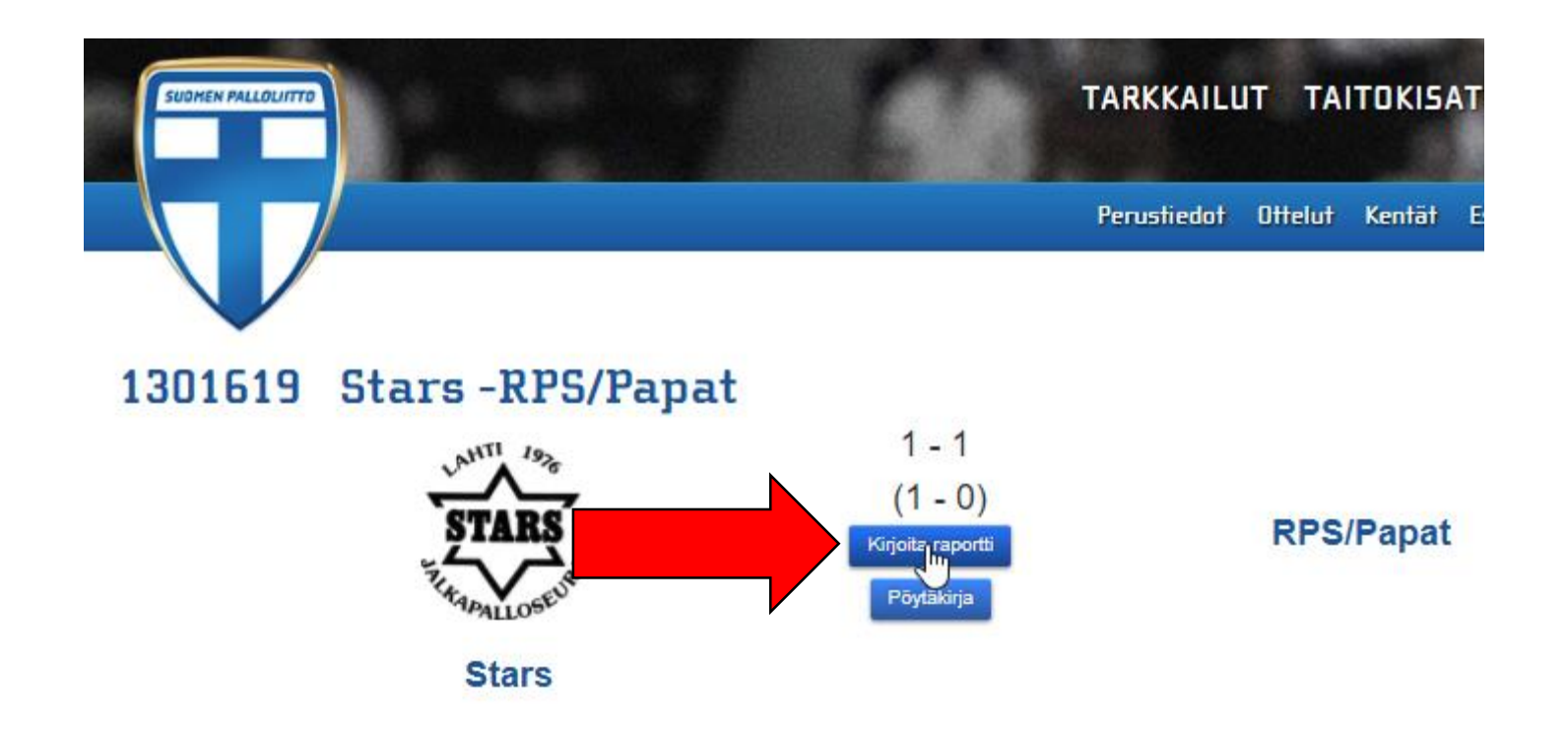

Jos erotuomari on jo kirjoittanut raportin ja lähettänyt sen kurinpitäjälle, niin hän ei pääse sitä enää muokkaamaan, mutta voi katsoa kirjoittamaansa raporttia painamalla KATSO RAPORTTI -painiketta

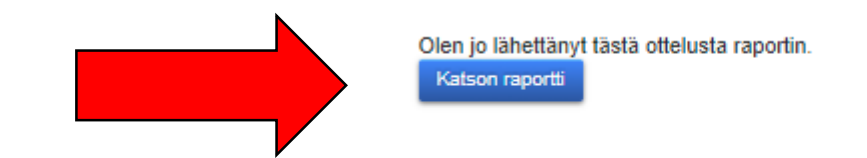

### Tämän jälkeen erotuomarin kirjoittama raportti näkyy esikatselu muodossa

### Raportti ottelusta 1301619 10.8. KKI 35 Valio Stars - RPS/Papat

### Kurinpitotapaus 1/2017

| Ottelu      | 1301619          | Sarja           | KKI 35 Valio | Pvm          | 10.8.2017 | Klo          | 21:00 |
|-------------|------------------|-----------------|--------------|--------------|-----------|--------------|-------|
| Koti        | Stars            | Vieras          | RPS/Papat    |              |           |              |       |
| Tuomari     | Kylmäniemi Hannu | AET 1           |              | AET 2        |           | 4 ET         |       |
| Tarkkailija |                  | AET tarkkailija |              | Delegaatti 1 |           | Delegaatti 2 |       |

#### Tapahtuma 1

Aika: 30

Rike: Kentältäpoisto

Syy: L Vastustajan maalintekomahdollisuuden riistäminen rikkomalla vapaapotkun tai rangaistuspotkun aiheuttavalla tavalla Tekijä: tausta Rike: Taustahenkilön poisto

Tekijä: tausta KESKIVÄLI ILKKA

Kirjoittaja: Kylmäniemi Hannu

Jos samaan aikaan (= samaan tapahtumaan) on liittynyt toinen rike, niin valitse Lisää rike

Kun olet lisännyt kaikki rikkeet tapahtumaan - kirjoita tapahtuman kuvaus mahdollisimman tarkasti. Etusivulla on apukysymyksiä tapahtuman kuvaukseen liittyen.

### Tapahtuma 2

Aika: Ottelun jälkeen Rike: Järjestyshäiriö Syy: Soihdut, savut, paukkupommit

Kirjoittaja: Kylmäniemi Hannu kuvaus

Raportti on lähetetty kurinpitäjälle

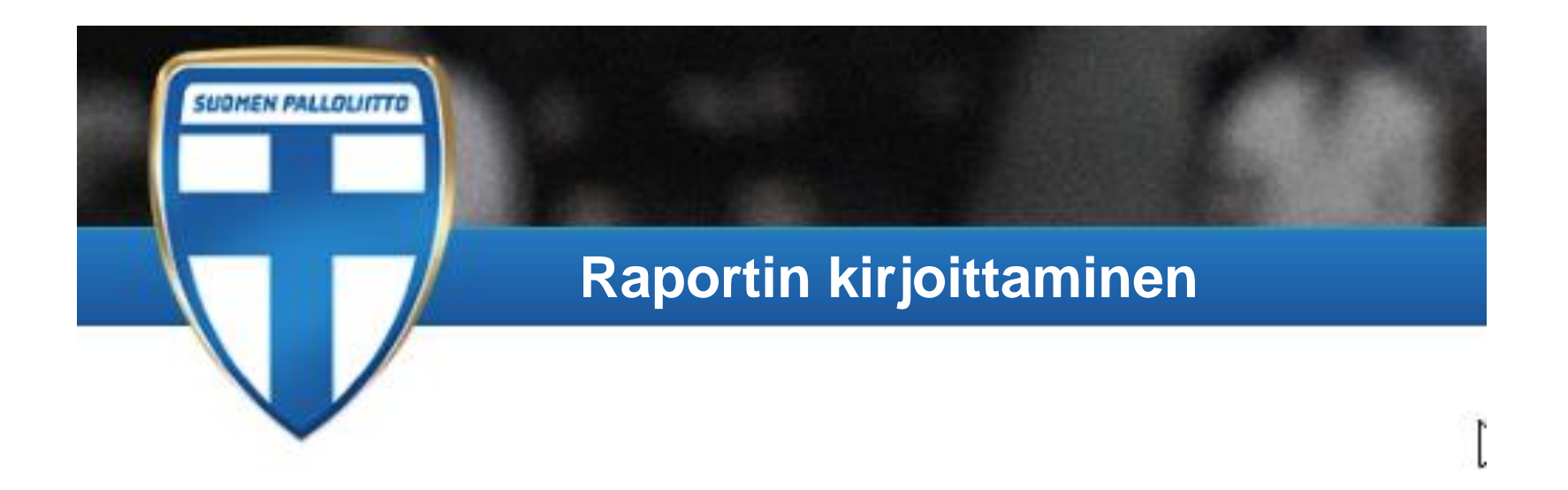

Mahdolliset kysymykset ja lisätietopyynnöt voi lähettää osoitteeseen:

taso@palloliitto.fi

Esimerkin ottelu henkilöineen on todellinen, mutta raportin tapahtumat ovat kuvitteellisia. Ottelussa ei annettu yhtään varoitusta eikä poistettu henkilöitä tekniseltä alueelta.